# چگونه لپ تاپ خود را به اینترنت متصل کنیم [+ ۷ خطای رایج]

در دنیای امروزه سپری کردن اوقات به دور از اینترنت کاری نشدنی و برای عدهای شاید حتی غیرممکن نیز باشد. دنیای مدرن و وابسته به تکنولوژی ایجاب میکند که افراد در هرکجا و در هر زمان دسترسی آسانی به اینترنت داشته باشند؛ به همین خاطر یکی از سئوالات اصلی کاربرانی که به تازگی لپ تاپ تهیه کردهاند این است که: چگونه به لپ تاپ اینترنت وصل کنیم؟ به طور کلی دو راه برای اتصال لپ تاپ به اینترنت پیش رو دارید؛ راه اول این است که آن را از طریق وای فای به اینترنت وصل کنید و راه دوم این است که لپ تاپ را به اینترنت گوشی خود متصل نمایید. در این مقاله قصد داریم راهنمای جامعی از اتصال اینترنت به لپ تاپ داشته باشیم و جواب سئوالاتی نظیر چرا لپ تاپ به اینترنت وصل نمیشه را بیان کنیم. پس از شما همراهان همیشگی مجله بروز کالا دعوت میکنیم تا انتهای این مقاله همراه ما باشید.

سرفصلهای مقاله

- علت متصل نشدن لپ تاپ به وای فای مودم؟
- وصل نشدن لپ تاپ به وای فای به دلیل خاموش بودن WIFI
- عدم اتصال لپ تاپ به وای فای به دلیل مشکلات آیکون اینترنت
  - عدم اتصال لپ تاپ به وای فای منزل
  - اتصالات WIFI علت دیگر عدم اتصال لپ تاپ به وای فای
    - چطور لپ تاپ را به وای فای وصل کنیم؟
      - اتصال لپ تاپ به وای فای از Taskbar
      - اتصال لپ تاپ به وای فای از تنظیمات
- نحوه اتصال لپتاپ به اینترنت Wi-Fi با استفاده از Command Prompt
  - نحوه اتصال لپ تاپ به وای فای در ویندوز ۱۰
    - اتصال لپ تاپ به وای فای در ویندوز ۷ و ۸
  - چطور لپ تاپ را به وای فای گوشی وصل کنیم ؟

چگونه اینترنت از طریق گوشی به لپ تاپ متصل کنیم ؟

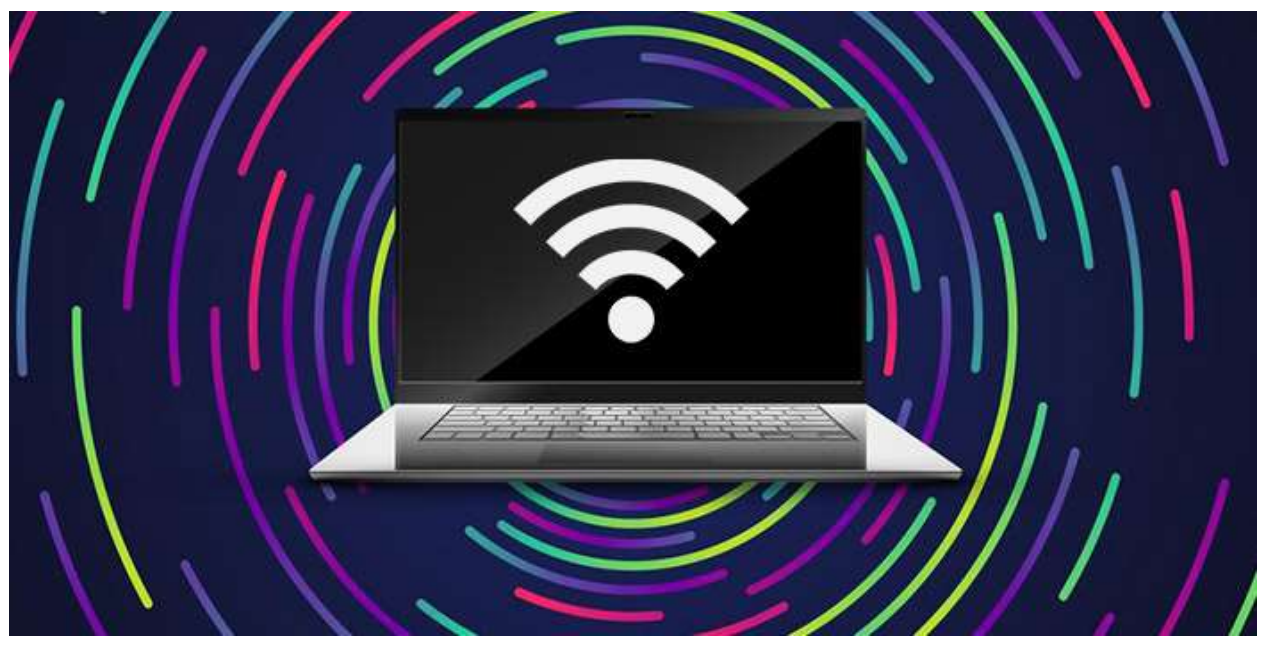

علت متصل نشدن لپ تاپ به وای فای مودم؟

مودم به لپ تاپ وصل نمیشه چاره کار چیست؟ به طور معمول عدم اتصال لپ تاپ به وای فای مودم، ریشه در تنظیمات دستگاه و یا اختلال سیستم نرمافزاری دارد. در حالت کلی وقتی لپ تاپ به اینترنت وای فای متصل نمیشود، اولین دلیل میتواند خرابی یا قطع شدن مودم باشد و اگر از سالم بودن مودم خود اطمینان دارید، فعال بودن فایروال یا آنتی ویروس نیز میتواند موجب عدم اتصال لپتاپ به وای فای شود.

## وصل نشدن لپ تاپ به وای فای به دلیل خاموش بودن WIFI

ابتدا از روشن بودن وای فای اطمینان حاصل نمایید. اکثر لپ تاپها یک دکمه وای فای دارند که روی صفحه کلید یا در کنار آن قرار گرفته است و با فشردن آن میتوانید وای فای را روشن کنید. اما چنانچه لپ تاپ شما از کلید تابع استفاده میکند، شما باید کلید Fn را فشار دهید و سپس بر روی F12 یا F3 کلیک کنید. دقت کنید اگر حالت پرواز لپتاپ شما روشن باشد، ارتباطات دستگاه از جمله وای فای خاموش میشود.

## عدم اتصال لپ تاپ به وای فای به دلیل مشکلات آیکون اینترنت

چرا لپ تاپ به وای فای وصل نمیشه؟ یکی دیگر از دلایل برای پاسخ به این سئوال مشکلات آیکون اینترنت است. برای بررسی آیکون اینترنت به پایین و سمت راست صفحه نگاه بیندازید. اگر آیکون قابل مشاهده نبود نیاز است تا ابتدا آن را قابل مشاهده کنید. پس از این کار بررسی کنید که آیکون وای فای یا اتصال به اینترنت دارید یا خیر. در صورتیکه آیکون وای فای نشان داده میشود اما اینترنت ندارید، احتمال دارد اینترنت شما از ISP که همان مرکز ارائه دهنده سرویس اینترنت است، قطع شده و یا حتی ممکن است اتصال به کارت شبکه لپ تاپ شما دچار مشکل شده باشد.

### عدم اتصال لپ تاپ به وای فای منزل

اگر وای فای لپ تاپ کار میکند اما اتصال شما در خانه برقرار نمیشود، میبایست تمامی کابلهای متصل به اینترنت خود را جدا سازید و پس از حداقل ۱ دقیقه، مجدد آنها را وصل کنید. با این کار وای فای ریست میشود و به احتمال زیاد مشکل شما حل خواهدشد. چانچه این مشکل تداوم داشت می-توانید با شرکت ارائه دهنده خدمات اینترنت خود تماس گرفته و راهنمایی بخواهید.

## اتصالات WIFI علت دیگر عدم اتصال لپ تاپ به وای فای

بررسی کنید که آیا امکان تنظیم اتصال وای فای خود را دارید یا خیر. برای این کار وارد کنترل پنل شوید، گزینه Network and Sharing را انتخاب کنید و پس از آن برروی Setup a new connection or network می-Center کلیک نمایید. اکنون باید روی گزینه اول که Connect to the Internet می-باشد کلیک کرده و در صفحه بعدی گزینه Toonnect to the Internet را انتخاب نموده و Next را بزنید. چنانچه وایرلس دارید روی Dial-up است روی کنسل کلیک کنید و پنجره را ببندید.

## چطور لپ تاپ را به وای فای وصل کنیم؟

چگونه به لپ تاپ وای فای وصل کنیم؟ پیش از هر چیز باید از این نکته آ گاهی داشته باشید که آ یا درایور وایرلس بر روی لپ تاپ شما نصب است یا خیر؟ برای اطمینان از این مورد نیاز است تا از طریق کنترل پنل به بخش Device Manager بروید و نام Network Controller را بیابید. اگر در کنار این نام یک علامت زرد رنگ مشاهده کردید، به این معناست که درایور وایرلس بر روی لپ تاپ شما نصب نیست و شما احتیاج به نصب آن دارید. پس از نصب، اکنون نوبت روشن کردن وای فای خواهد بود که در برخی از لپ تاپها، یک کلید سختافزاری برای روشن کردن وای فای در نظر گرفته شده و در برخی دیگر، میتوانید از کلیدهای ترکیبی Fn با F3 یا F3 برای روشن نمودن وای فای استفاده کنید.

در مرحله بعدی احتیاج دارید تا مودم و لپ تاپ خود را تنظیم کنید تا اتصال به اینترنت برقرار شود. برای انجام این کار باید یک مرور گر باز کرده و در آدرس بار آن عبارت ۱. ۱. ۱۶۸. ۱۹۲ را وارد کنید و Enter را بزنید. در صفحه باز شده پیش رو از شما Username و Password خواسته میشود که که شما میتوانید برای هر دو، کلمه admin را وارد کنید تا صفحه تنظیمات مودم برایتان باز شود. از آنجایی که تنظیمات هر مودم با مودم دیگر متفاوت است، پیشنهاد میشود با شرکتی که از آن اینترنت را خریداری کرده اید تماس بگیرید تا تنظیمات این بخش را همراه با راهنمایی های کارشناس مربوطه انجام دهید. پس از انجام دادن تنظیمات مودم اکنون به راحتی میتوانید در لپ تاپ خود شبکه وای فای را مشاهده نموده و پس از وارد کردن پسورد، از اینترنت استفاده کنید. پس اکنون متوجه شدیم که چگونه لپ تاپ را به وای فای وصل کنیم.

#### اتصال لپ تاپ به وای فای از Taskbar

اولین و ساده ترین روش برای اتصال لپ تاپ به وای فای، استفاده از Taskbar در ویندوز است که ابتدا باید مودم را روشن نمایید و پس از آن مراحل زیر را طی کنید:

- ۱- از بخش تسک بار در قسمت زیرین صفحه دسکتاپ، آیکون شبکه را انتخاب کنید.
  - ۲- گزینه وای فای را انتخاب نموده و چند ثانیه صبر کنید تا فعال شود.
- ۳- از بین شبکههای وای وای نمایش داده شده، شبکه وای فای موردنظر خود را انتخاب کنید و بر روی گزینه Connect automatically کلیک نمایید. چنانچه گزینه Connect automatically را فعال کنید، هنگامی که وای فای روشن شود، به صورت اتوماتیک به شبکه مشخص شده متصل خواهید شد.
  - ۴- پس از اتصال، حال باید پسورد را وارد کنید تا اینترنت شما متصل شود.

اتصال لپ تاپ به وای فای از تنظیمات

شما قادر هستید از طریق تنظیمات لپ تاپ نیز اقدام به فعال نمودن وای فای کنید. برای این کار وارد تنظیمات لپ تاپ شوید؛ به قسمت Network and Internet بروید و در سمت چپ، بر روی آیکن وای فای کلیک کنید. در صفحه باز شده پیش رو می توانید سویچ وای فای را فعال و آن را در حالت on قرار دهید. اکنون به راحتی می توانید به شبکه مورد نظر خود متصل شوید.

| ← Settings         | - • ×                                                                                                    |
|--------------------|----------------------------------------------------------------------------------------------------|
| © Home             | Wi-Fi                                                                                                    |
| Find a setting     | P Wi-Fi                                                                                                    |
| Network & Internet | Off<br>Turp Wi Ei back on                                                                                                    |
| 🖨 Status           | Manually V                                                                                                    |
| <i>i</i> ‰ Wi-Fi   | Show available networks                                                                                                    |
| P Dial-up          | Hardware properties                                                                                                    |
| se VPN             | Manage known networks                                                                                                    |
| n Airplane mode    | Random hardware addresses                                                                                                    |
| ۹۱۹ Mobile hotspot | Use random hardware addresses to make it harder for people to<br>track your location when you connect to different Wi-Ei networks |
| 🕑 Data usage       | This setting applies to new connections.                                                                                          |
| Proxy              | Use random hardware addresses On On                                                                                               |
|                    |                                                                                                    |

نحوه اتصال لپتاپ به اینترنت Wi-Fi با استفاده از Command Prompt

در قسمت جستجوی لپ تاپ خود عبارت Command Prompt را سرچ نموده و روی آن راست کلیک کنید. اکنون نیاز است تا گزینه Run as administrator را انتخاب و پس از آن دستور netsh interface set netsh interface set را وارد و اینتر را بزنید. پس از آن دستور interface set دایتور مورد نظر وارد کنید.

#### نحوه اتصال لي تاي به وای فای در ویندوز ۱۰

خوشبختانه از داخل تنظیمات لپ تاپهایی که ویندوز ۱۰ دارند، به راحتی امکان فعال نمودن وای فای در دسترس است. برای این کار نیاز است تا وارد تنظیمات ویندوز شوید و گزینه Network and Manage را انتخاب کنید؛ پس از آن گزینه وای فای را انتخاب کرده و سپس گزینه Manage را انتخاب کنید؛ پس از آن گزینه وای فای را انتخاب کرده و سپس گزینه Connect خواسته شده که شامل نام شبکه، نوع امنیت شبکه و گذرواژه است را تکمیل نموده و گزینه Connect منا automatically را انتخاب و پس از آن گزینه save را بزنید. اکنون اگر شبکهای با مشخصات وارد شده شما وجود داشته باشد، در لیست شبکههای موجود قابل مشاهده خواهدبود و در صورت عدم نمایش، نیاز است تا اطلاعات وارد شده را مجددا بررسی نمایید.

### اتصال لپ تاپ به وای فای در ویندوز ۷ و ۸

- ۱- از منو استارت وارد کنترل پنل شوید و گزینه network and internet را انتخاب کنید.
  - ۲- گزینه Network and sharing center را انتخاب نمایید.
  - ۳- در پنجره باز شده جدید بر روی گزینه Change adapter settings کلیک کنید.
- ۴- در این بخش تمام شبکههایی که کامپیوتر شما آنها را شناسایی کرده قابل مشاهده است و می-توانید شبکه مورد نظر را انتخاب کنید.

## چطور لپ تاپ را به وای فای گوشی وصل کنیم ؟

برای اتصال لپ تاپ به اینترنت گوشی از طریق وای فای نیز میتوانید همانند بالا به بخش Connection تنظیمات گوشی خود بروید و گزینه Mobile Hotspot and Tethering را انتخاب کنید. اکنون نیاز است تا اولین گزینه یعنی Mobile Hotspot را انتخاب کرده و پس از آن وای فای لپ تاپ خود را روشن کنید تا نام اینترنت گوشی خود را در آن بیابید؛ پس از انتخاب نام دستگاه، پسورد را وارد نموده تا اتصال لپ تاپ به اینترنت برقرار شود. گاهی ممکن است به دلایلی لپ تاپ به وای فای گوشی متصل نشود و برای شما این سئوال پیش بیاید که چرا لپ تاپ به هات اسپات گوشی وصل نمیشه ؟ برای حل این مشکل میتوانید موارد زیر را بررسی کنید:

- وای فای دستگاه را چک کنید. برای اینکه متوجه شوید مشکل از وای فای گوشی است یا وای فای لپ تاپ، می توانید با استفاده از یک لپ تاپ دیگر، هات اسپات گوشی خود را بررسی نمایید. چنانچه توانستید اینترنت را از گوشی خود به لپ تاپ دیگر انتقال دهید، به این معناست که وای فای لپ تاپ شما با مشکل مواجه است. البته می توانید پیش از آن لپ تاپ و گوشی خود را یک بار ریستارت کرده و مجدد اتصال را بررسی نمایید.
  - دقت کنید رمز عبور به درستی وارد شده باشد.
- قابلیت خاموش شدن خودکار هات اسپات را غیرفعال کنید. برای غیرفعال کردن این حالت به بخش تنظیمات گوشی خود بروید، سپس به تر تیب گزینه Hotspot ،Network and Internet ، بخش تنظیمات گوشی خود بروید، سپس به تر تیب و Mi-Fi hotspot و and tethering را انتخاب کنید. در صفحه پیش رو گزینه Turn off hotspot automatically را خاموش نمایید.

### چگونه اینترنت از طریق گوشی به لپ تاپ متصل کنیم ؟

برای اتصال لپ تاپ به اینترنت گوشی شما ۳ راه پیش رو خواهید داشت؛ هم میتوانید از کابل USB استفاده کنید و هم از طریق بلوتوث و وای فای میتوانید اینترنت را از گوشی به لپ تاپ متصل کنید. برای اتصال از طریق کابل USB نیاز است تا از تنظیمات گوشی، وارد بخش connection شوید، گزینه برای اتصال از طریق کابل Mobile Hotspot and Tethering متصل کرده و گزینه USB Tethering را انتخاب کنید تا اینترنت گوشی شما به لپ تاپ متصل شود. اگر لپ تاپ شما از طریق کابل به اینترنت متصل نشد ممکن است نیاز به بروزرسانی درایو تترینگ داشته باشید. برای بروز رسانی آن از طریق لپ تاپ به بخش Device Manager بروید و Network را ست کلیک باشید. برای بروز رسانی آن از طریق لپ تاپ به بخش Device Manager بروید و راست کلیک موجه در اینتخاب کنید. بر روی Update Internet Sharing کرده و گزینه Remote NDIS based Internet Sharing را ست کلیک کرده و گزینه Update driver کنید. اکنون در Driver گزینه Device State و پس از آن بروزرسانی شود. تا درایو تترینگ

برای اتصال از طریق بلوتوث نیاز است تا از بخش تنظیمات گوشی وارد Connection شوید، گزینه Mobile Hotspot and Tethering را انتخاب کنید، پس از آن گزینه Bluetooth Tethering را انتخاب کنید و سپس با فعال نمودن بلوتوث لپ تاپ، اینترنت گوشی به لپ تاپ منتقل خواهدشد. در نهایت نحوه اتصال اینترنت گوشی به لپ تاپ از طریق وای فای را داریم که آن را در هدینگ قبل به طور کامل بررسی نمودیم.

### نتیجه گی*ر*ی

در این مقاله سعی نمودیم پاسخ جامعی به سئوالاتی نظیر چگونه لپ تاپ را به اینترنت گوشی وصل کنیم و یا چرا لپ تاپ به هات اسپات گوشی وصل نمیشه داشته باشیم و تا به اینجا متوجه شدیم که به طور کلی ۲ راه برای اتصال اینترنت به لپ تاپ وجود دارد؛ اولین روش از طریق اتصال مودم و روش دوم از طریق اتصال گوشی است که هر یک از این روشها، خود شامل چندین زیرمجموعه دیگر خواهدبود. شما ترجیح میدهید از کدام یک از روشهای گفته شده برای اتصال اینترنت گوشی به لپ تاپ خود استفاده کنید؟

#### سئوالات متداول

- ۱- چگونه می توانیم لپ تاپ را به اینترنت گوشی وصل کنیم؟ برای اتصال لپ تاپ به اینترنت گوشی
   شما ۳ راه پیش رو خواهید داشت؛ هم می توانید از کابل USB استفاده کنید و هم از طریق بلو توث
   و وای فای یا همان هات اسپات می توانید اینترنت را از گوشی به لپ تاپ متصل نمایید.
- ۲- علت وصل نشدن لپ تاپ به هات اسپات گوشی چیست؟ عدم اتصال لپ تاپ به هات اسپات می تواند دلایل متفاوتی داشته باشد. بهتر است پیش از هر چیز دستگاهها را یکبار ریستارت کرده؛ در صورت درست نشدن چک کنید تا رمز عبور را به درستی وارد کرده باشید. اگر مشکل حل نشد امتحان کنید که آیا لپ تاپ دیگری به هات اسپات گوشی ما متصل می شود یا خیر؛ در صور تیکه پاسخ مثبت باشد در این صورت مشکل از لپ تاپ شما خواهدبود.
- ۳- چه تفاوتهایی بین اتصال از طریق کابل و وای فای وجود دارد؟ هنگام اتصال با کابل، سرعت شما بیشتر و میزان مصرف باتری گوشی کمتر است. در حالیکه اتصال با وای فای سرعت کمتری از اتصال کابلی دارد و مصرف باتری گوشی نیز بسیار بیشتر است و البته مزیت اتصال به وای فای این است که شما دیگر نیازی به استفاده از کابل ندارید.